### **HCBS** Provider Audits

#### **Qualifications & Acceptable Documentation**

#### July 2023 Provider Training

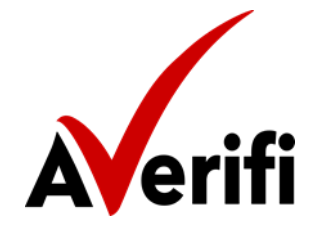

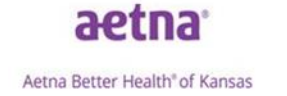

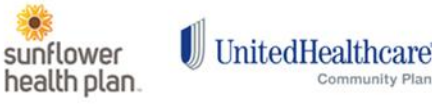

Community Play

### Agenda

- 1. Provider Qualification Audit Why
- 2. Process
- 3. HCBS Background Check Policy Recommendations
- 4. Qualifications
- 5. HCBS Provider Portal

### **Provider Qualification Audit – Why**

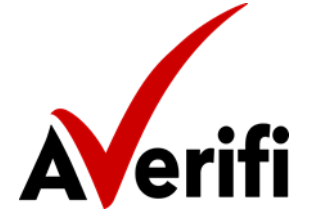

#### **Provider Qualification Audit – Why**

- KDADS Policy Number M2017-171
- MCOs shall monitor and verify all providers to ensure compliance
- KDADS Quality Team will review a sample quarterly each year

MCOs contracted with a single third party to perform the audits - Averifi

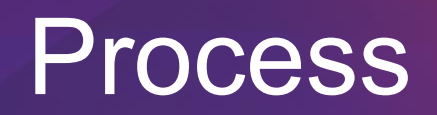

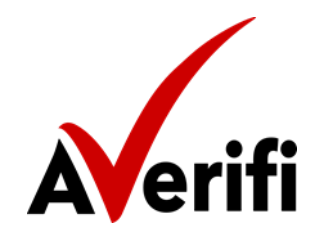

### Provider Audit Process – 2023 Requirements

- All individuals who provide HCBS must have all required KDADS background checks completed with no adverse findings prior to providing services. This includes volunteers, non-Kansas residents and IDD residential providers (foster families).
- Nurse Aide Registry results are required for <u>all</u> HCBS employees **including those non-certified or nurses.**
- The HCBS Provider will have **30 business days** to comply with the audit.
- The date of the background check **result must be within two years of the start of the audit** to be compliant. (Example: Audit start date 3/15/2023. The date of the background check results must be between 3/15/2021 to 3/15/2023.
- Averifi will reach out via email to obtain a current list of HCBS employees. This list must include active, inactive, temp or variable staff, paid or unpaid. Note that **if a terminated employee is on the employee list, the provider is still required to provide background check documentation.**
- At the completion of the audit, Averifi will send notification to the provider if the audit was compliant or failed. Any failed audit will automatically initiate a ReAudit.
  - The provider will be required to submit compliant documentation upon request.
  - The timeframe will be the same as the original audit.
  - The KanCare MCOs may require additional follow-up.

- Averifi Sends Letter to HCBS Provider
  - Initial contact may be via Postal Mail for new providers to the audit, and Email for providers who have been audited the previous year
  - Introduce Averifi and provide contact info
  - Request list of employees
  - Provide link to State KMAP HCBS Bulletin as well as Waivers and Services information

| Averifi                                                                                                    | KanCare aetna entre entre terret de terret de | UnitedHealthcare<br>comments from                                                          |
|----------------------------------------------------------------------------------------------------|----------------------------------------------------------------------------------------------------|--------------------------------------------------------------------------------------------|
| 2022 HC85 Audit Year                                                                                                    |                                                                                                    |                                                                                            |
| RE: Qualification Review                                                                                                    |                                                                                                    |                                                                                            |
| KanCare Provider,                                                                                                    |                                                                                                    |                                                                                            |
| Per the Kansas Provider Qualification<br>ensure that all HCBS providers serv<br>qualifications listed in each HCBS w<br>KanCare managed care companies to<br>has been contracted to conduct the p                                                        | olicy, Policy Number M2017-171, the state of Kansa<br>ng the KanCare population are in compliance wit<br>iver in which they provide services. The State ha<br>ensure a qualification review is performed every y<br>rovider qualification reviews again in 2022.                                                                                                    | as is required to<br>th the provider<br>as directed the<br>year and Averifi                |
| This qualification review requires we r<br>the qualification standards. In order<br>complete listing of any employees t<br>Attached you will find the <i>HCBS Prov</i><br>what will need to be completed. Plea:<br>form within 10 business days to the e | rview a sampling of your employee files to validate of<br>to complete this review, we are requesting that<br>at work directly with or hired to serve the KanC<br>der Qualification Review Employee Listing to use as<br>account for all employees on this form and return<br>nail address listed below.                                                                                                    | compliance with<br>t you supply a<br>are population.<br>s an example of<br>a the completed |
| After we receive the completed HCB<br>representative will contact you with n                                                                                                    | 5 Provider Qualification Review Employee Listing F<br>ext steps to start the review.                                                                                                    | <i>form</i> , an Averifi                                                                   |
| If you have any questions or concerns,<br>advocate for assistance.                                                                                                    | please feel free to contact your MCO (Aetna, Sunflo                                                                                                    | wer, or United)                                                                            |
| Sincerely,                                                                                                    |                                                                                                    |                                                                                            |
| The Averifi team                                                                                                    |                                                                                                    |                                                                                            |
| Return information to: Info@averific                                                                                                    |                                                                                                    |                                                                                            |
| Waiver and Service Information: <u>www</u><br>( <u>hcbs)</u>                                                                                                    | y.kdads.ks.gov/commissions/home-community-bas                                                                                                    | ed-services-                                                                               |
| KMAP HCBS Bulletin:<br>22012 - HCBS - Updates for Provider                                                                                                    | Qualifications Audit Process.pdf (kmap-state-ks.u                                                                                                    | <u>s)</u>                                                                                  |

- The HCBS provider returns the completed employee list to Averifi (<u>info@averifico.com</u>) within 10 business days
  - Please provide complete list in Excel
    - One file per location if you represent multiple facilities
    - Data provided must be in Excel format (not PDF)
  - Please include waiver AND service for each employee
  - Only need employees who work directly with the KanCare (HCBS) population and provide waiver services (Admin staff is not required)

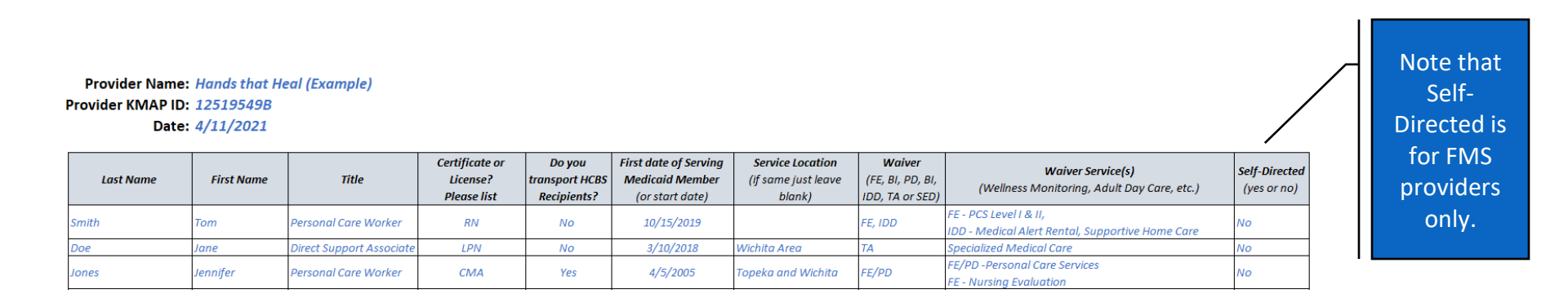

- Averifi selects **employees to be audited** based on sampling methodology
  - > At least one employee will be selected for each waiver and/or service
  - At least one employee per location if all locations are combined
  - Employees who have been audited in the past will not be pulled into the current year sample unless there is a situation where the provider has a small number of employees, and the employee will need to be selected again.

| Number of Employees | Sample Size                                              |
|---------------------|----------------------------------------------------------|
| 1-10                | 2 employees or total employee records whichever is less  |
| 11-20               | 3 employee                                               |
| 21-39               | 4 employee                                               |
| 40-54               | 5 employee                                               |
| 55 and above        | Sample will be calculated based on 10% of total employee |

- Averifi sends email to summarize next steps
  - > Due date for all required documentation (30 days max from request)
  - Provide list of documents required
  - Provide list of employees who are selected for Audit
  - Provide Averifi rep contact information
  - Discuss next steps including portal access and usage
- Averifi sends the "Welcome to Averifi HCBS Provider Audit Portal" email (Provider Portal Guidance PPT included as an attachment)

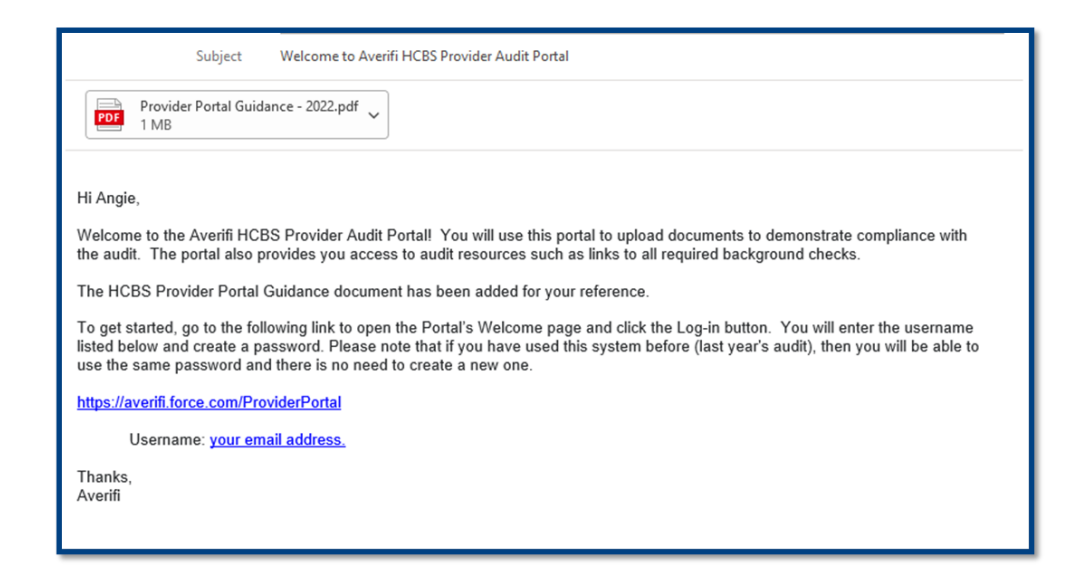

- Provider completes the registration process
  - Provider clicks on link within email to take them to portal
  - Provider will need to log-in to create credentials
  - Username is the provider email address

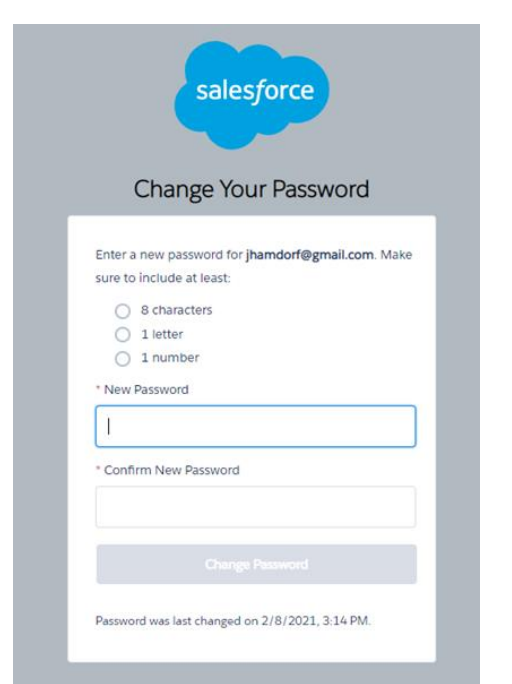

Note: When you log into the portal after the initial set up, your log in page will look different.

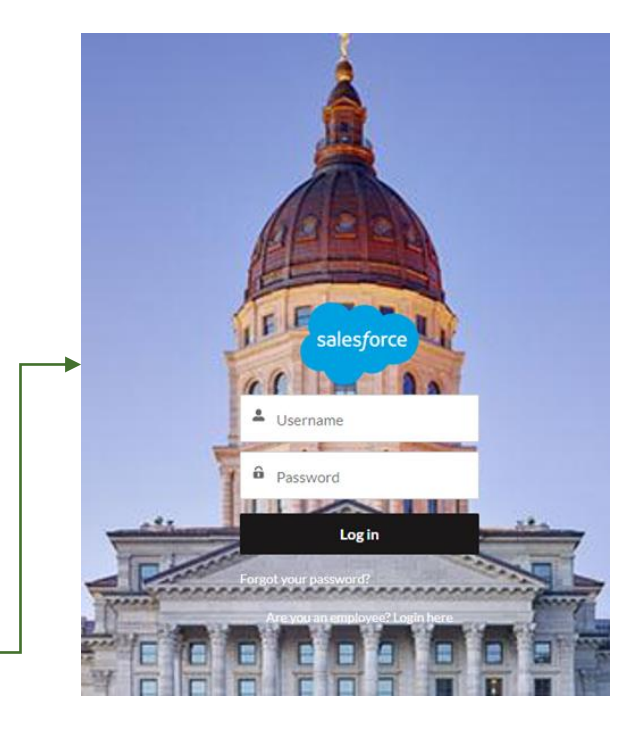

*Helpful Hint:* To allow for the portal to work effectively, you will need to use Chrome or Firefox. Safari will cause an error

#### • Provider prepares for Audit

- Once you have completed the registration process, the portal will open to the Home Page. Click on "My Account" to access the account(s) assigned to you for the HCBS Audit.
- Provider will need to click on the Audit name to move to the Audit page

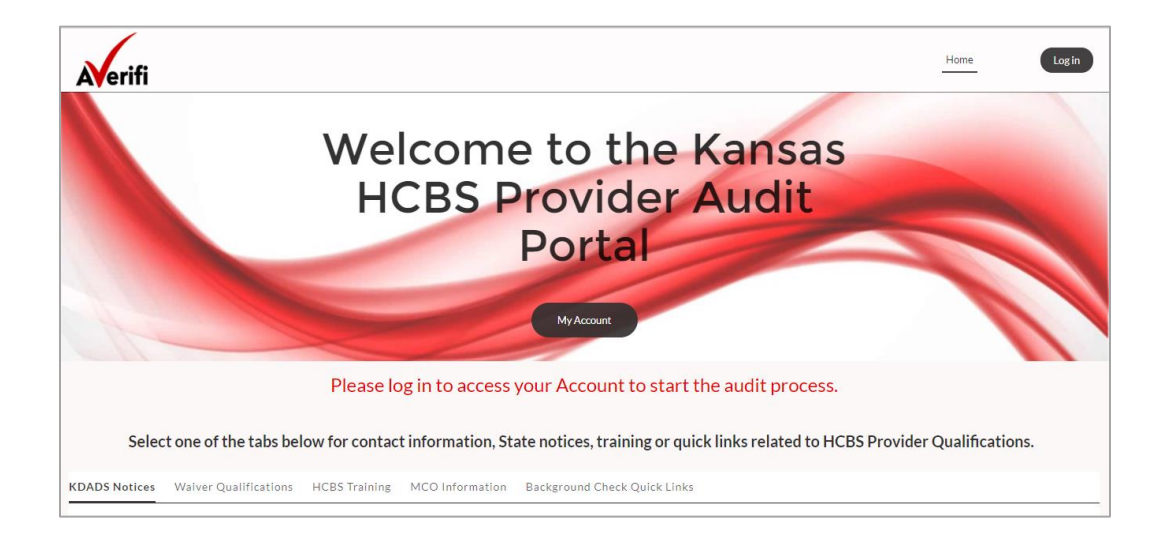

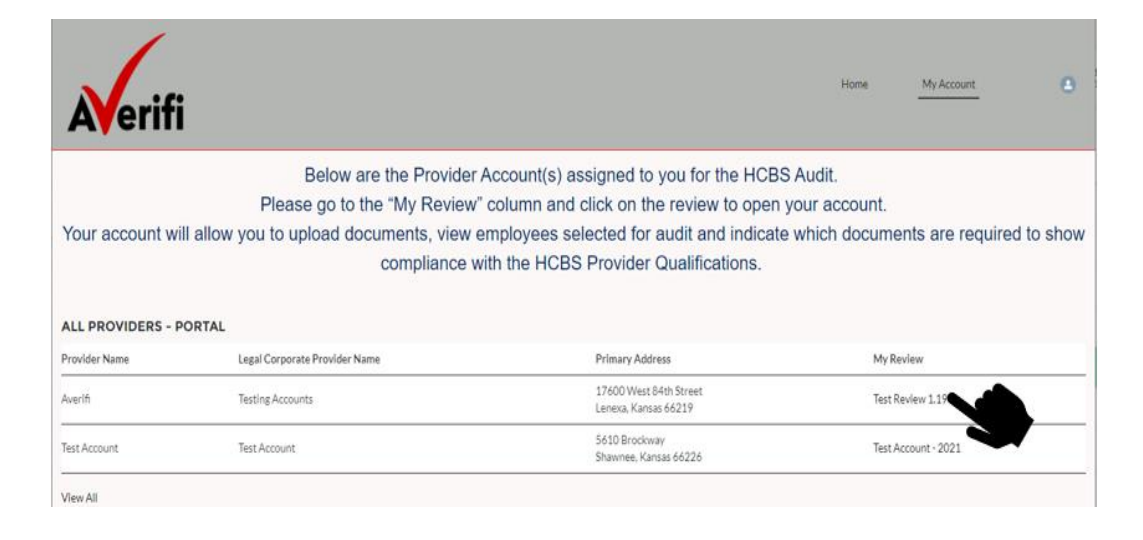

- Provider uploads and tracks required documents
  - Provider uploads acceptable documentation in appropriate folder to meet provider qualifications
  - Provider can also track status and verify which employee(s) and which documents are required for audit

|                                                                                                    |                                                                                                    |                                                           |                                                            | Emplo                                 | yees Selected for Audit (5)                    |                                   |                   |          |
|----------------------------------------------------------------------------------------------------|----------------------------------------------------------------------------------------------------|-----------------------------------------------------------|------------------------------------------------------------|---------------------------------------|------------------------------------------------|-----------------------------------|-------------------|----------|
|                                                                                                    | 1                                                                                                    |                                                           |                                                            | Contact Name                          |                                                | All Required Docs Received        |                   |          |
|                                                                                                    |                                                                                                    |                                                           | 1000 M 1000 0                                              | Joe King                              |                                                | 0                                 |                   | ۳        |
| A control of the series of the series of                                 | Novif:                                                                                                    |                                                           | Home My Account                                            | Jane King                             |                                                | 0                                 |                   | ۳        |
| Please follow instructions for each section to ensure audit compliance.   When you have uploaded all required documents for Agency and Workers, proceed to the bottom of the page and complete the acknowledgement process. Once completed (box checked), a notice will be sent to Averifit to complete your audit.   Please note:   (a) You will need to complete the acknowledgement process to complete the acknowledgement process. Averifit may work on your audit before you have complete your audit.   Process rote:   (a) You will need to complete the acknowledgement process. Averifit may work on your audit before you have complete your audit.   Process rote:   Process rote: <tr< td=""><td>Averiti</td><td></td><td></td><td>Pat Morris</td><td></td><td>0</td><td></td><td></td></tr<>                                                                                                    | Averiti                                                                                                    |                                                           |                                                            | Pat Morris                            |                                                | 0                                 |                   |          |
| Please follow instructions for each section to ensure audit compliance.<br>When you have uploaded all required documents for Agency and Workers, proceed to the bottom of the page and complete the acknowledgement process. Once<br>completed uploading all required documents.<br>(2) You will need to complete the acknowledgement process. Averift may work on your audit before you have<br>completed uploading all required documents.<br>(2) You will need to complete the acknowledgement process. Averift may work on your audit before you have<br>completed uploading all required documents.<br>(2) You will need to complete the acknowledgement process. Averift may work on your audit before you have<br>completed uploading all required documents.<br>(2) You will need to complete the acknowledgement process. Averift may work on your audit before you have<br>completed uploading all required documents.<br>(2) You will need to complete the acknowledgement process. Averift may work on your audit before you have<br>completed uploading all required documents.<br>(2) You will need to complete the acknowledgement process. The the acknowledgement process. Averift may work on your audit before you have<br>(2) You will need to complete the acknowledgement process. The the acknowledgement process. The the acknowledgement p |                                                                                                    |                                                           |                                                            | Jim Morris                            |                                                |                                   |                   | ۳        |
| When you have up loaded all required documents for Agency and Workers, proceed to the bottom of the page and complete the acknowledgement process. Are fully and process for access for acce                                                             | Please foll                                                                                                    | ow instructions for each section to ensure au             | dit compliance.                                            | Self Directed Te                      | ЫŘ                                             |                                   |                   | ۳        |
| Please note:   (1) Your will need to complete the acknowledgement process. Averifi may work on your audit before you have completed uploading all required documents.   (2) You will need to complete the acknowledgement process to complete the audit. <b>Attachments Provider Unitationents status on the "All Required boos mentation Aliveed documents.  <b>Output Provider Output Provider Output Provider</b></b>                                                                                                    | When you have uploaded all required documents                                                                                                    | for Agency and Workers, proceed to the bottom of the      | page and complete the acknowledgement process. Once        |                                       |                                                |                                   |                   | Viex Al  |
| (1) You may see a checkbox in the "All Required Docs Received" column prior to completing the Acknowledgment process. Averifi may work on your audit before you have complete uploading all required documents. (2) You will need to complete the acknowledgement process to complete the audit.   (2) You will need to complete the acknowledgement process to complete the audit.   Attachments Provider unification Audit met Attachments section. You have to option of the 2021 HCSS Provider Unification Audit met Attachments section. You have to option for the 2021 HCSS Provider Unification Audit met Attachments section. You have to option for the 2021 HCSS Provider unification Audit met Attachments section. You have to option for the 2021 HCSS Provider Unification Audit met Attachments section. You have to option for the 2021 HCSS Provider Unification Audit met Attachments section. You have to option for the 2021 HCSS Provider Unification Audit met Attachments section. You have to option for the 2021 HCSS Provider Unification Audit met Attachments section. You have to access documents. We share to access the comment of the Attachments section. You have to access documents. We share to access the comment of the South of the actes and the section advise of the Attachments section. You have to access documents. We share to access the comment of the South of the Attachments section. You have to access documents. We share to access the comment of the South of the South of the Sout                                                                                 | Please note:                                                                                                    | a look checked, a notice will be sent to Aver in to compr | ere your addin.                                            | 😒 Servici                             | e Worker Requirements (3)                      |                                   |                   |          |
| completed uploading all required documents.     (2) You will need to complete the acknowledgement process to complete the audit.     Attachments     Providers unification Audit in the Attachments section. You have too potion for the 2021 HCBS Providers unification Audit in the Attachments of the 2021 HCBS Providers unification Audit in the Attachments section. You have too potion for attaching files.     1. Upload Files water 0 of one prints     No Becord Found     No Becord Found     No Becord Found     You will need to complete the acknowledgement process to complete the audit.     Attachments     Providers unification files.     I. Upload Files water of one provide too the 2021 HCBS     Providers unification files.     I. Upload Files water of one provide too the 2021 HCBS     Providers unification files.     I. Upload Files water of one provide too the 2021 HCBS     Providers unification files.     I. Upload Files water of one provide too the 2021 HCBS     Providers unification files.     I. Upload Files water of one provide too the 2021 HCBS     Providers unification files.     I. Upload Files water of one provide too the 2021 HCBS     Providers unification files.     I. Upload Files water of one provide too the 2021 HCBS     Providers unification files.     I. Upload Files water of one provide too the 2021 HCBS   <                                                                                                    | (1) You may see a checkbox in the "All Required Docs Re                                                                                                    | ceived" column prior to completing the Acknowledgmen      | nt process. Averifi may work on your audit before you have | Contact Name                          | Document Name                                  | Documentation Allowed             | Document Received |          |
| Attachments   Providers unification Auds the Attachments seturation for the 2021 HCBS   Providers unification Auds the Attachments seturation for the 2021 HCBS   Providers unification Auds the Attachments seturation Audore But Attachments seturation Audore But Attachments seturation Attachments Seturation Audore But Attachments Seturation But But Attachments Seturation But Attachments Seturation But But But But But But But But But But                                                                                                    | completed uploading all required documents.                                                                                                    | corr to complete the sudit                                |                                                            | Joe King                              | Agreement with Medicald-envolv                 | L. Copy of Agreement              | 0                 |          |
| Attachments         Providers valit lobada il received documentation hadle in the Attachments section. You have too         1. Optional files butten - Clicking this butten allows you to access         2. Optional files butten - Clicking this butten allows you to access         3. Crease Folder butten - Clicking this butten allows you to access         Mathematis.         3. Crease Folder butten - Clicking this butten allows you to access         Mathematis.         Crease Folder butten - Clicking this butten allows you to access         Mathematis.         Crease Folder butten - Clicking this butten allows you to access         Mathematis.         Bie Name † J. Action         No Recots Found         No Recots Found         No Recots Found                                                                                                    | (2) for whitheed to complete the acknowledgement pro-                                                                                                    | cess to complete the addit.                               |                                                            | JoeKing                               | Must reside outside of the walver              |                                   | - 0               |          |
| Attachments       Root FOLDER         Search       Search       S                                                                                                    |                                                                                                    |                                                           |                                                            | Pat Morris                            | 40 Hours of BI Training OR one-y               | Proof of training showing number. |                   | ۳        |
| Attachments Providers rule and incomination for the 2021 HCBS Providers rule and incomination for the 2021 HCBS Provider Qualification Audit in the Attachments section. You have two options for attaching files. 1. UploadFiles Or drop files More                                                                                                    |                                                                                                    |                                                           |                                                            |                                       |                                                |                                   |                   | View Al  |
| Provider Qualification dust in the Autorhands as in equation bocumentation to the Autorhands       Image: Control (Control (C                                                                     | Attachments                                                                                                    |                                                           |                                                            |                                       |                                                |                                   |                   |          |
| 1. Updad Files button - Clicking this button allows you to access document (mining this button allows you to access document (mining this button allows allows document (mining this button allows allows document (min                                                            | Providers will opticate an required occumentation for the 2021 Prc.83<br>Provider Qualification Audit in the Attachments section. You have two<br>options for attaching files. | POOT FOLDER  <br>Attachments                              | Search                                                     | Agenc                                 | y Requirements (2)                             |                                   |                   |          |
| Occurrent/Dates street of sport Composition       File Name † ↓ Action       File Name † ↓ Action       Image: Sparse and Additional Biology Sparse and Additional Biology Sparse and Additi                                                                                       | <ol> <li>Upload Files button - Clicking this button allows you to access</li> </ol>                                                                                            |                                                           | UploadFiles Or drop files More ▼                           | Document Nam                          | ne Documentation Allo                          | aved Docume                       | nt Received       |          |
| Sourcest Point or dop field area.     File Name + 1 Action       Sourcest Point or dop field area.     If is Name + 1 Action       Sourcest Point or dop field area.     If is Name + 1 Action                                                                                                    | Drop Files area - Select the document or file you want to attach and                                                                                                    |                                                           |                                                            | "Ceneral" Affilia                     | ate Agreement with CDDO                        |                                   |                   | -        |
| A. Creater adder butten - Cooking this botton allows you to create<br>folders to organize your documents.     No Record Found                                                                                                    | move/release it over the "or drop files" area.                                                                                                    | File Name 🕆 👃 Action                                      |                                                            | (Community De<br>Organization)        | velopmental Disabilities Statement of Affiliat | ion 🗌                             |                   | •        |
| Ves Al                                                                                                    | <ol> <li>Create Folder button - Clicking this button allows you to create<br/>folders to organize your documents.</li> </ol>                                                   | N                                                         | "General" CMH<br>Center) Ucerse                            | C (Comm Mental Health Current License | 0                                              |                                   | ٣                 |          |
|                                                                                                    |                                                                                                    |                                                           |                                                            |                                       |                                                |                                   |                   | View All |

- Completing the Process HCBS Provider Acknowledgement
  - At the bottom of the Audit page on the portal, the provider will need to check the box to indicate they have completed uploading all required documents. This will notify Averifi to begin review of documentation. (click pencil icon to allow the box to be edited)
  - If the Provider is working outside the portal, Averifi will send the HCBS Provider Acknowledgement letter to the provider to be signed and sent back to the Averifi rep

| When you have uploaded all i<br>Once completed (b                                    | required documents for Agency and Workers, please complete the<br>by checking the acknowledgment box.<br>box checked), a notice will be sent to Averifi to complete your aud | below process<br>it.                                                                         |
|--------------------------------------------------------------------------------------|----------------------------------------------------------------------------------------------------|----------------------------------------------------------------------------------------------|
| Review Name<br>Test Review 1.19<br>Acknowledgement<br>Lacknowledgement               | Provider Averifi dis accurate Letve Averifi nermission to start the Annual HCRS Provider Review.                                                                             | Pencil icon that<br>will need to be                                                          |
| I agree, Notify Averifi to Begin Audit<br>√<br>Signing Authority<br><u>mccoy2524</u> |                                                                                                    | Clicked allow the<br>provider to chec<br>the box to<br>indicate they are<br>ready for audit. |

- Averifi conducts Audit
  - Averifi will review documents
  - Averifi will notify provider of missing documentation or if questions arise
  - Averifi will notify the provider when the audit is completed
    - If Audit passes, Averifi will send email notification of compliance and close the audit
    - If Audit fails, Averifi will send email notification of non-compliance and initiate a ReAudit
      - The provider will be required to submit compliant documentation upon request
      - The timeframe will be the same as the original audit. (30 days)
      - The KanCare MCOs may require additional follow-up.
      - A copy of the Provider's Background Check Policy will be required
    - Averifi will provide audit results to the MCOs

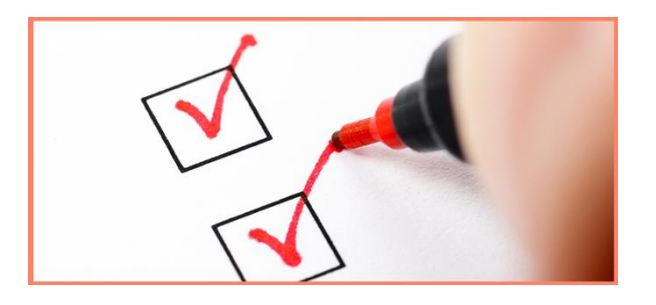

## **HCBS** Background Check Policy

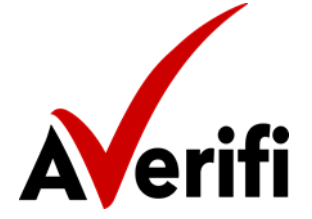

### **Recommended Key Components**

- All required KDADS HCBS Background Checks will be processed on anyone employed or contracted to provide HCBS, paid or unpaid who received HCBS funding. Required background checks:
  - KDADS Criminal Record Check
  - DCF Adult Abuse Registry Check
  - DCF Child Abuse Registry Check
  - KDADS Nurse Aide Registry Check for ANE in an adult care home
  - Office of Inspector General Exclusions List Check
  - KDOR Motor Vehicle Screen Check (only if transport)
- All background checks will be processed and receive clear results prior to the individual providing HCBS.
- Subsequent background checks will be processed and receive clear results before the individual's two-year anniversary hire date. Biennial background checks must be done throughout the individual's employment.
- Individuals with adverse findings cannot provide HCBS. The individual cannot be hired to provide HCBS or if currently providing HCBS must be removed from providing services.
- Any individual providing HCBS must disclose all arrests to the provider. The provider will track the outcome and if convicted, conduct another KDADS criminal background check to verify if the conviction prohibits the individual from providing HCBS.
- Background check results will be retained during and after employment for the timeframe specified by provider's HR department and readily available for audit.

## Qualifications

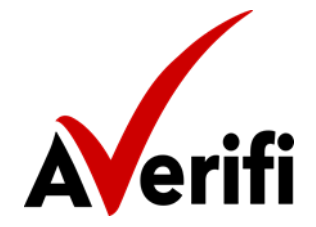

### Waiver Provider Qualifications

- Averifi will conduct Audits based on all 7 waivers
  - AU Autism
  - BI Brain Injury
  - ▶ FE Frail and Elderly
  - IDD Intellectual Developmental Disability
  - ▶ PD Physical Disability
  - SED Severe Emotional Disturbance
  - TA Technology Assisted

### **General Agency Requirements**

- Agency requirements are by wavier and service(s)
  - All HCBS Providers must meet the 2 general agency qualifications or requirements
    - Current KMAP Enrollment
    - Contracted with one or more MCOs
  - AU, SED and IDD Waivers and Final Setting Rule providers have additional requirements
    - CMHC License (SED & AU waivers only)
    - CDDO Affiliation (IDD waiver only)
    - FSR Certificate (Final Setting Rule Providers only)

### **General Worker Requirements**

- Worker requirements are by wavier and service(s)
  - HCBS Employees must meet the general worker qualifications regardless of waiver type
    - KDADS Criminal Record Check
    - DCF Adult Abuse Registry Check
    - DCF Child Abuse Registry Check
    - KDADS Nurse Aide Registry Check for ANE in an adult care home
    - Office of Inspector General Exclusions List Check
    - KDOR Motor Vehicle Screen Check (only if transport)
  - Important to Note
    - For documents to be valid, the name & date when the information was pulled will need to be visible and legible.
    - Each background check must be completed every two years from employee start date.

### Nurse Aide Registry: ANE in an Adult Care Home

- The KDAD's Survey, Certification and Credentialing Commission is responsible for investigating allegations of abuse, neglect, exploitation, or failure to provide adequate care and services to residents in adult care homes licensed by KDADS. Investigations are done to determine compliance with federal and state regulations regarding the health, safety, and welfare of any resident of any licensed adult care home.
- All individuals who provide HCBS must be checked for a result.
  - Go to the Nurse Aide Registry (<u>https://ksdadsprod.glsuite.us/glsuiteweb/clients/ksdads/public/main.html</u>)
  - Click the third button titled "Non-Licensed/Non-Certified"
  - Enter the employee's information (DOB and SSN) and search.
  - The result should indicate "NO" under the Prohibition column.

## **HCBS** Provider Portal

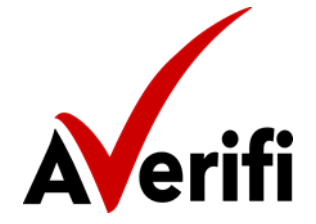

### How to Upload Documents

- 1. If you have multiple employees that will be audited, please click on the "Worker Documents" folder and create sub folders with your employee's name.
- 2. On the Audit page, go to the Attachments section and click "Upload Files" or move the file over the "drop file" area and let the system capture it.
- 3. Select the file, files or folder you want to upload and click "Open".

|                  |               | Search       |             |     | Name                               | Date modified     | Туре             | Size  |  |  |
|------------------|---------------|--------------|-------------|-----|------------------------------------|-------------------|------------------|-------|--|--|
|                  |               |              |             |     | 🖂 🖳 Joe King - API Background.docx | 4/22/2020 1:55 PM | Microsoft Word D | 34 KB |  |  |
|                  |               | Or dran file | Moro        |     | 🗹 🖳 Joe King - CPS Background.docx | 4/22/2020 1:55 PM | Microsoft Word D | 34 KB |  |  |
|                  | - Opioadriles | Or drop file | es lviore • |     | 🗹 🔤 Joe King - KBI Background.docx | 4/22/2020 1:54 PM | Microsoft Word D | 34 KB |  |  |
|                  | <b>↑</b>      | <b>↑</b>     |             | - 1 | 🗹 🖳 Joe King - OlG Background.docx | 4/22/2020 1:56 PM | Microsoft Word D | 34 KB |  |  |
| File Name ↑↓     |               |              | Action      | 1   |                                    |                   |                  |       |  |  |
| Agency Documents |               |              | ≠ 亩         | 1   |                                    |                   |                  |       |  |  |
| Worker Documents |               |              | 1 =         |     |                                    |                   |                  |       |  |  |
|                  |               |              |             |     |                                    |                   |                  |       |  |  |

*Helpful Hint:* To allow for the portal to work effectively, you will need to use Chrome or Firefox. Safari will cause an error

The **KDADS Notices** tab contains formal policy memos which have been issued and are related to the HCBS Provider Qualification Audit.

| KDADS Notices | Waiver Qualifications | HCBS Training                                                    | MCO Information        | Background Check Quick Links                                        |  |  |  |  |
|---------------|-----------------------|------------------------------------------------------------------|------------------------|---------------------------------------------------------------------|--|--|--|--|
|               | The                   | e below KDADS                                                    | notices will help an   | swer any questions you might have as it pertains to the HCBS Audit. |  |  |  |  |
|               |                       | Please click links below to access                               |                        |                                                                     |  |  |  |  |
|               |                       | • KMAP HCBS B                                                    | ulletin 20004 (2023)   | - HCBS Provider Qualifications Audit Process                        |  |  |  |  |
|               |                       | KDADS Provide                                                    | er Qualification Polic | Y.                                                                  |  |  |  |  |
|               |                       | HCBS Backgrou                                                    | and Check Policy       |                                                                     |  |  |  |  |
|               |                       | Changes to the KDADS HOC CRC Submission Process                  |                        |                                                                     |  |  |  |  |
|               |                       | <u>Required Employee Background Checks - Nurse Aide Registry</u> |                        |                                                                     |  |  |  |  |
|               |                       |                                                                  |                        |                                                                     |  |  |  |  |
|               |                       |                                                                  |                        | Older Bulletins                                                     |  |  |  |  |
|               |                       | • KMAP HCBS B                                                    | ulletin 20004 (2022)   | - HCBS Provider Qualifications Audit Process                        |  |  |  |  |
|               |                       | • KMAP HCBS B                                                    | ulletin 20004 (2021)   | - HCBS Provider Qualifications Audit Process                        |  |  |  |  |
|               |                       | • KMAP HCBS B                                                    | ulletin 20004 (2020)   | - HCBS Provider Qualifications Audit Process                        |  |  |  |  |

# The Waiver Qualifications tab provides the qualifications or requirements for each waiver.

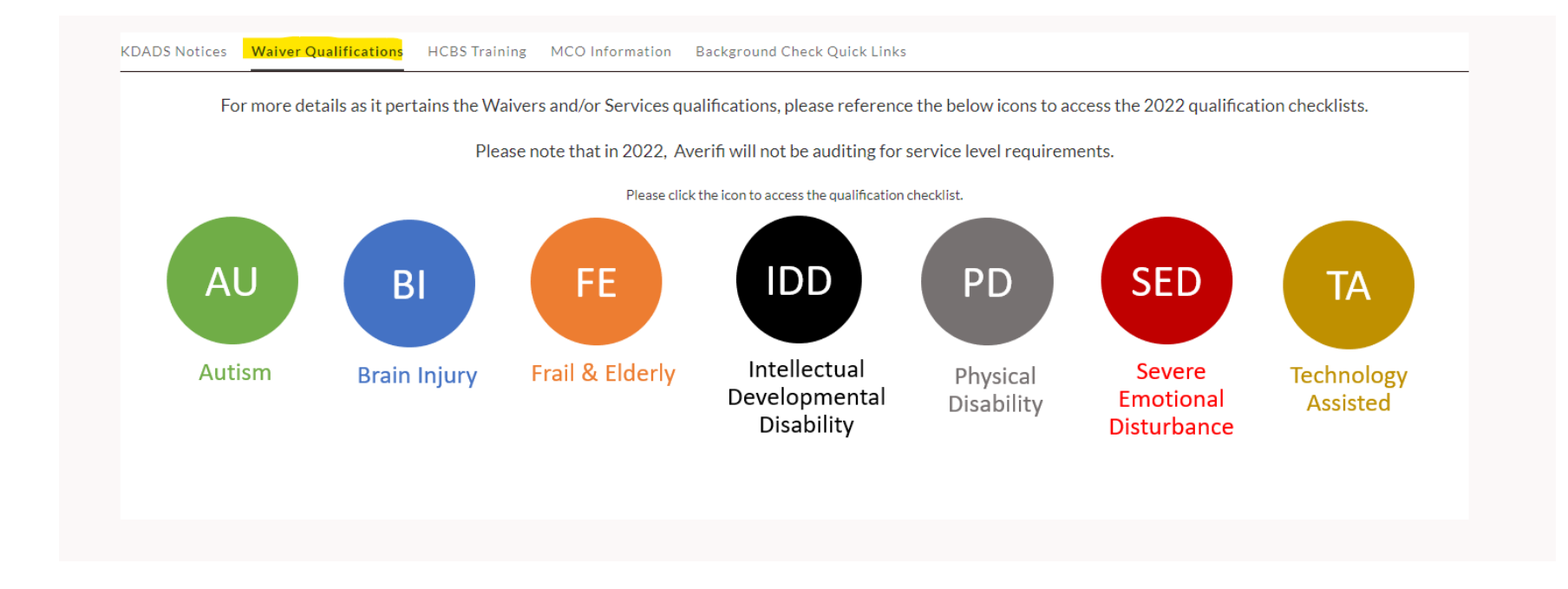

# The HCBS Training tab has the most recent training on the HCBS Provider Qualification Audit.

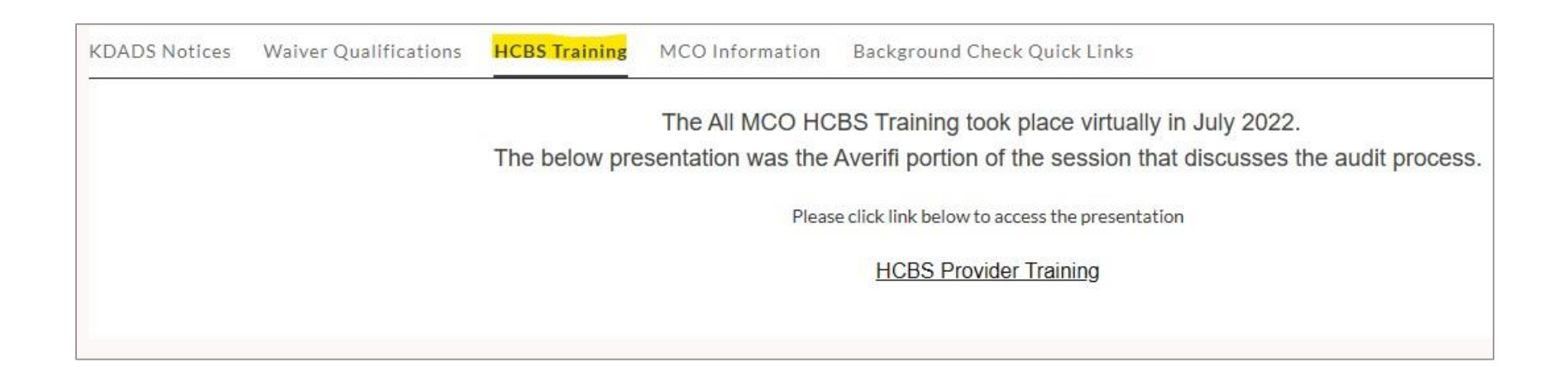

## The MCO Information tab has your MCO advocate contact information.

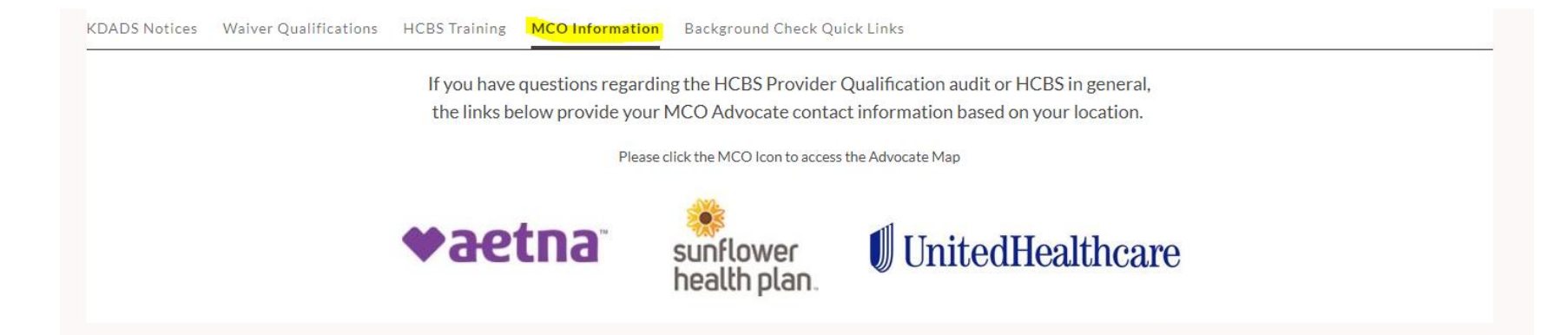

# The **Background Check Quick Links** tab provides direct links to required background checks.

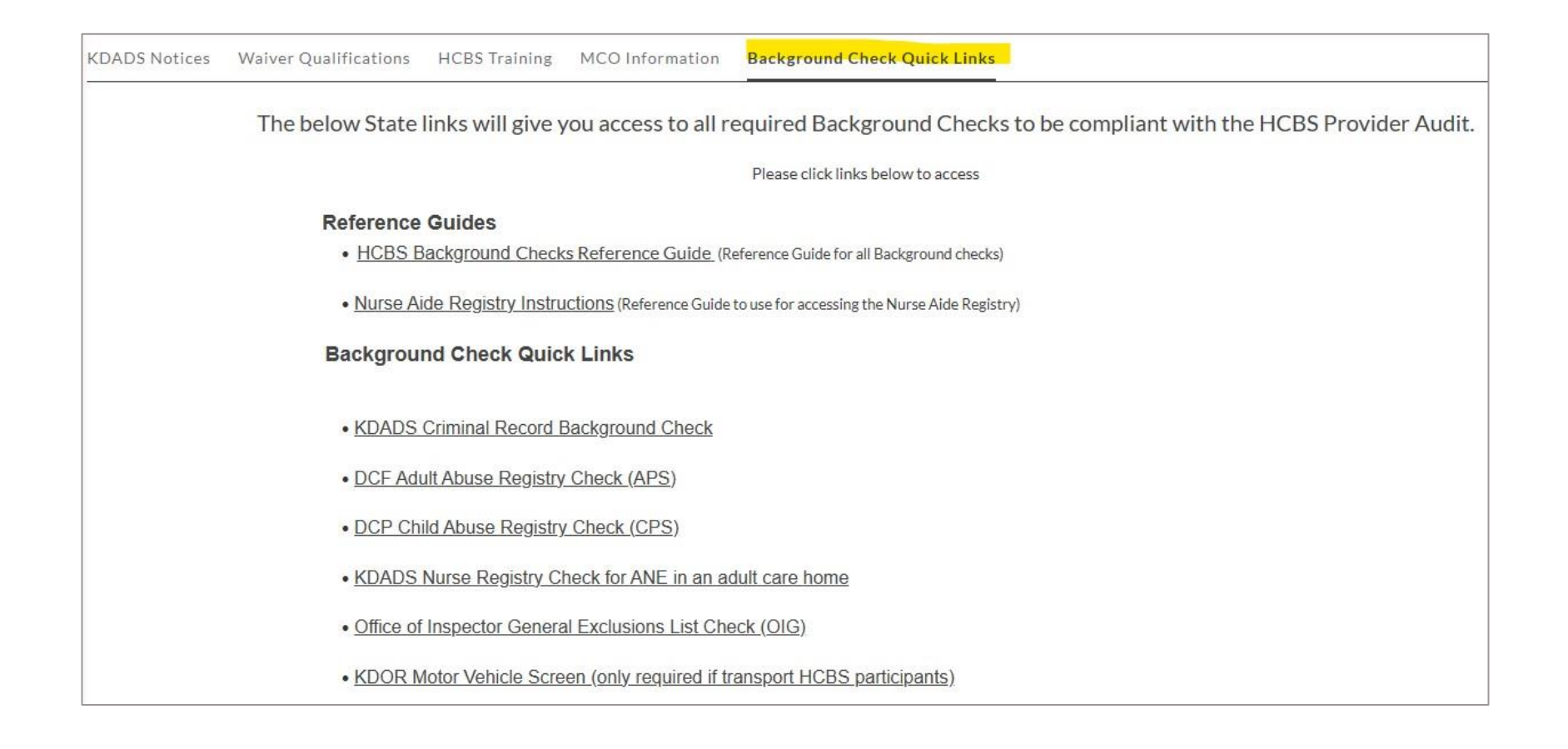

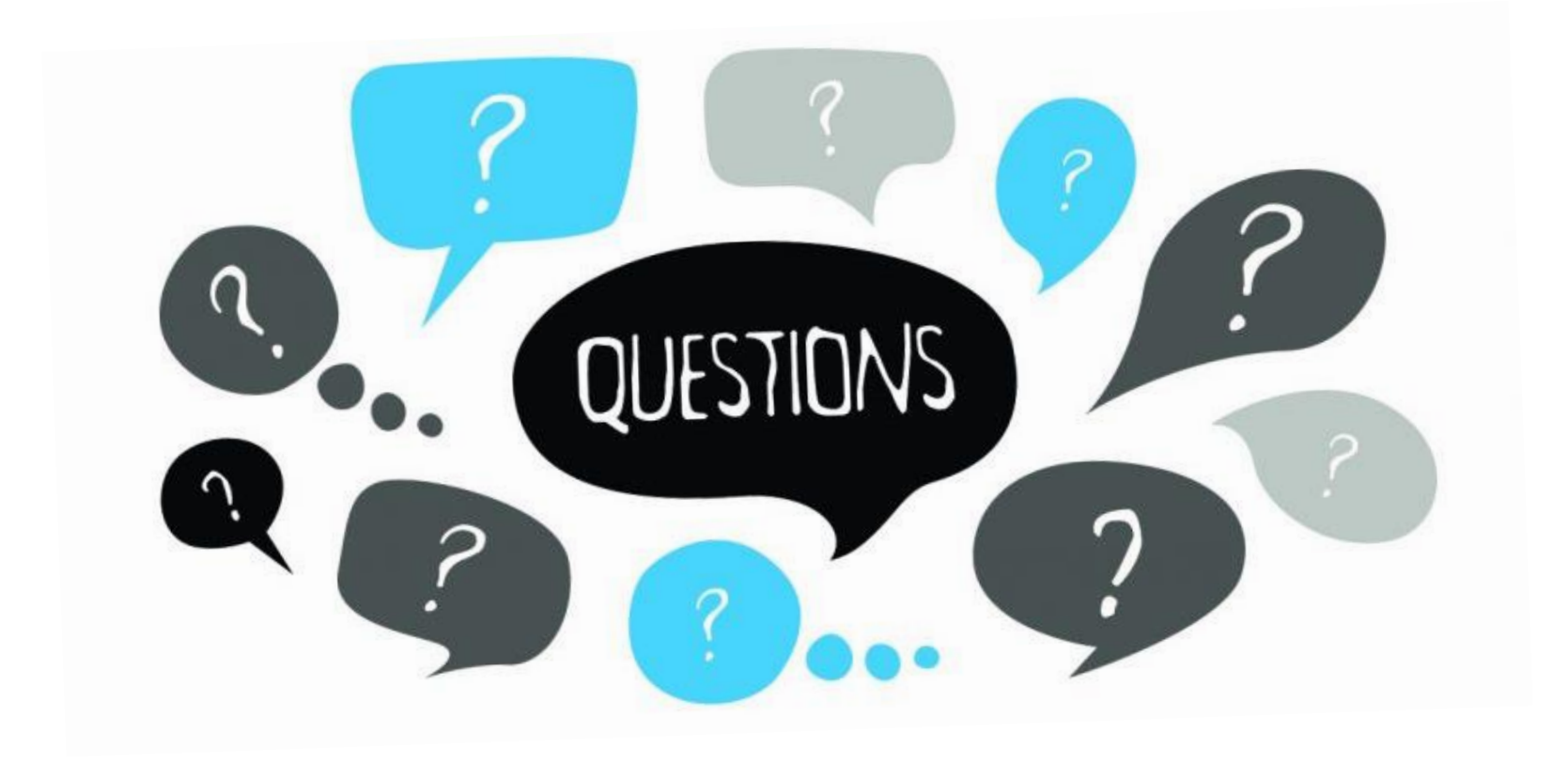

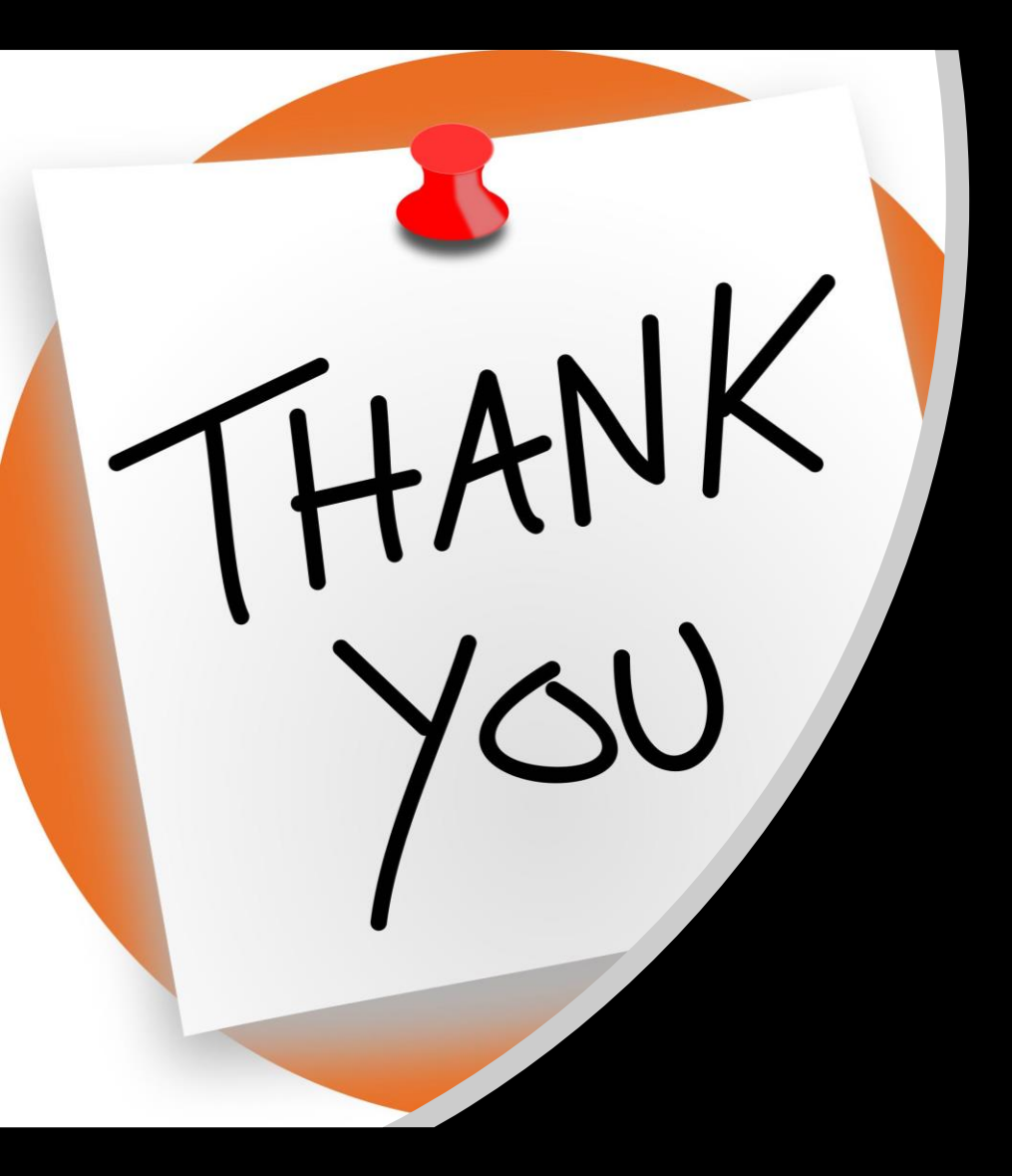

## Thank you